# NET CP243-ibus 以太网模块

# 用户手册

版本: V2.01 发布日期: 08/2017 大连德嘉工控设备有限公司

# 目录

| 1. | 产品概述3          |
|----|----------------|
| 2. | 参数设置4          |
| 3. | MicroWIN 连接设置7 |
| 4. | WinCC 连接设置9    |
| 5. | 组态王连接设置 19     |
| 6. | 力控连接设置 23      |

# 1 产品概述

CP243-ibus 是目前最流行的西门子 S7-200 PLC 用以太网转换器,使用方便,对用户完全透明,无需在上位机和 PLC 中添加任何程序和驱动,安装后立即可以使用。它使西门子 S7-200 可以通过以太网与各种知名上位软件(如组态王、WinCC、力控、Intouch 等)实现远距离、高速通讯,并可以同时连接 Step7-MicroWin 对西门子 S7-200 进行编程。它与西门子以太网通讯 模块 CP243—1 功能相似,可代替西门子 PPI rs232 cable、USB-PPI、CP243-1。

它同时具有西门子 USB-PPI(S7-200 编程电缆)的功能,和西门子 CP243-1 的大部分功能,可以固定在导轨卡槽上,非常的方便。跟西门子 200 的模块是一样的,可以同时导轨安装和螺钉安装。

- CP243-ibus 是不用在 S7-200PLC 中做任何工作, 连上就可使用的方便产品
- TCP/IP 通道为 2 个(注:仅可为二台上位机服务,在同一台上位机中可同时运行 PC\_Access 和 MicroWin)

• **CP243-ibus** 需外接 24V 电源,它上排右起第二个端子是 24V 正,右起第三个端子是 24V 地运行西门子工控软件时出现"端口被占用或者另一个程序打开"的解决办法。

SIMATIC IEPG Help Service 这个文件被 360 禁用了

解决办法:

1. 鼠标右键点击计算机,左键点击管理一>服务和应用程序一>服务一>然后激活 "SIMATIC IEPG Help Service";如果激活不了,说明被 360 或其它杀毒软件阻止运行,将 s7oiehsx.exe 文件添加到"360 或其它杀毒软件"可执行文件信任表中,重新运行"SIMATIC IEPG Help Service",最后重启电脑,重启 STEP 7。

解决办法:

2. 鼠标左键点击开始一>运行一>services.msc 即激活"SIMATIC IEPG Help Service";如果激活 不了,说明被 360 或其它杀毒软件阻止运行,将 s7oiehsx.exe 文件添加到"360 或其它杀毒软件 "可执行文件信任表中,重新运行"SIMATIC IEPG Help Service",最后重启电脑,重启 STEP 7。

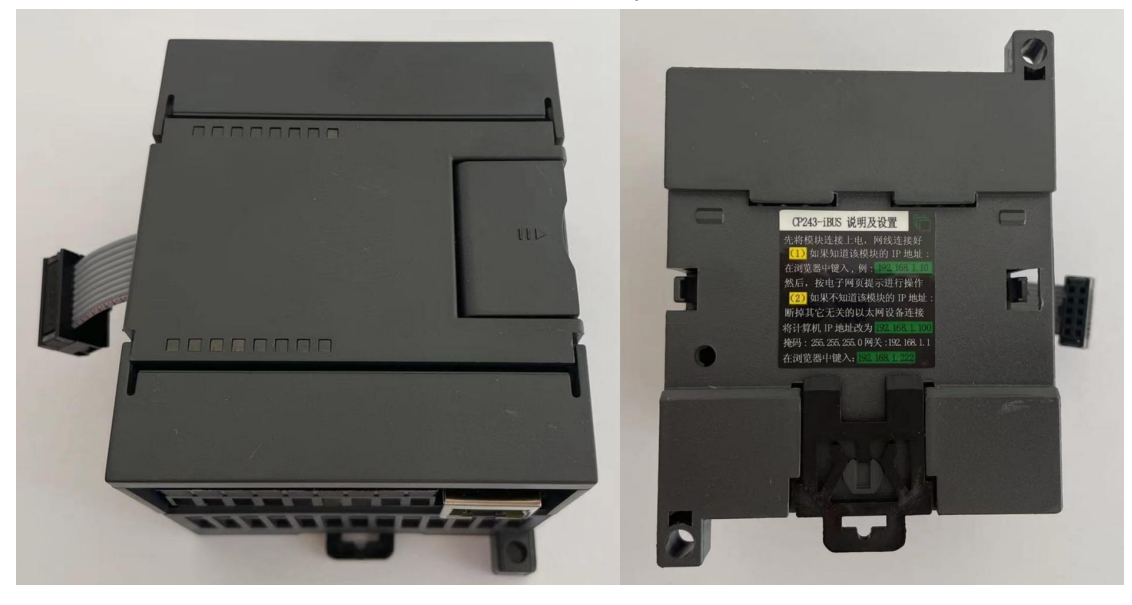

## 2 参数设置

#### ▶ 连接方式

1) 线型方式:即一台 PLC(s7-200 和一台上位机(计算机),直接用交叉线(RJ45 网线)相连。

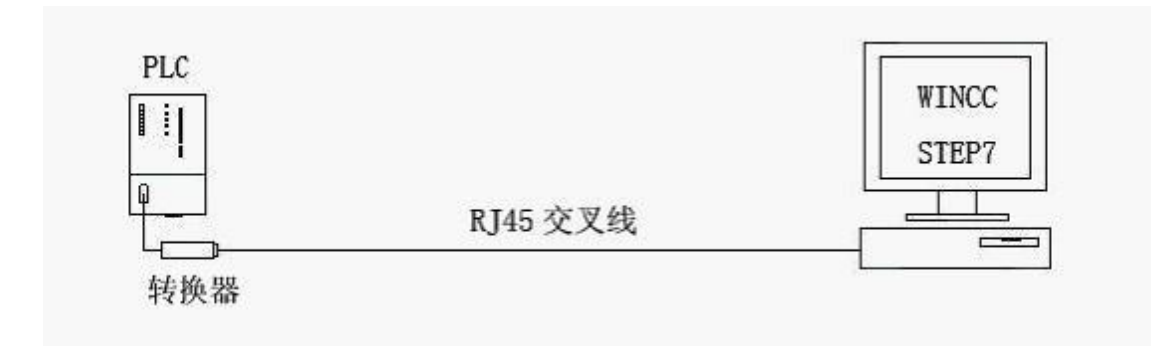

2) 星型方式: 多台 PLC(S7-200)和多台上位机(计算机),中间需加以太网交换机,用直联线 (RJ45 网线)将交换机与各设备相连。

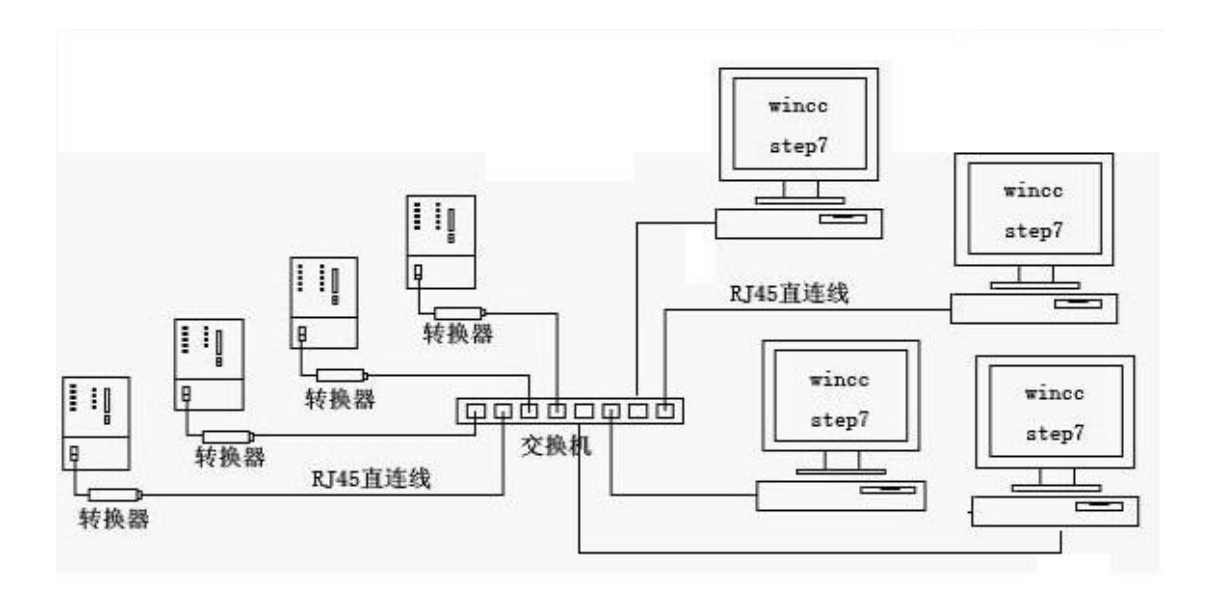

#### 3) 外接电源接线图

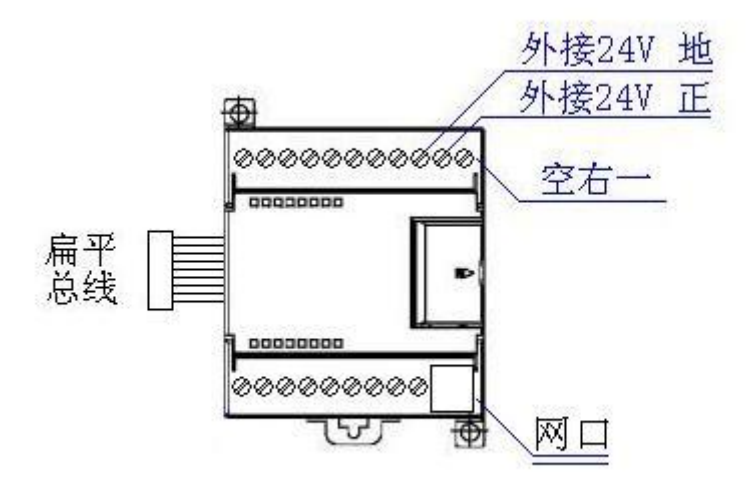

#### ➤ CP243-ibus 转换器的设置:

CP243-ibus 的参数设置是通过 IE 浏览器来进行设置的,给 CP243-ibus 供电,同时要将 CP243-ibus 与计算机用网线连接好,由交换机连接到 CP243-ibus 和计算机)将计算机 IP 地址 设置为(192.168.1.100),掩码(255.255.255.0),网关(192.168.1.1), 最后在计算机的 IE 浏览器中键入 192.168.1.222,就可进入 CP243-ibus 的主菜单(如图所示):

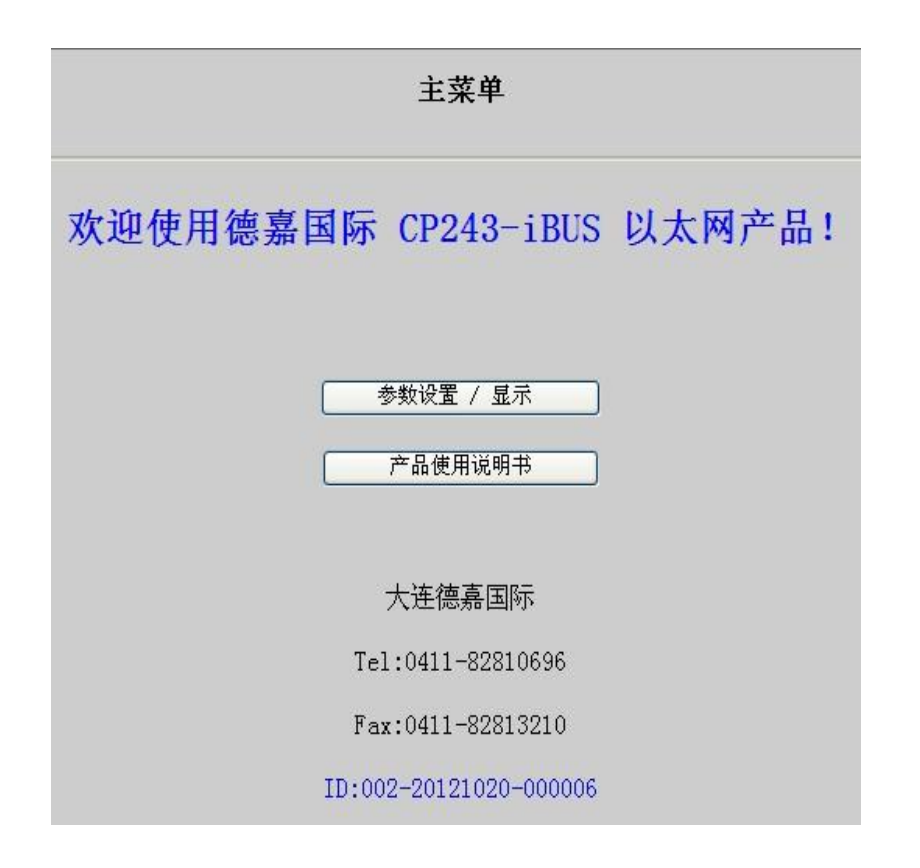

用鼠标点击[参数设置/显示]进入设置画面:

| 通讯接口 CP243-iBUS 参数设置                                                                               |
|----------------------------------------------------------------------------------------------------|
| CP243-iBUS 通讯转换器IP: 192 168 001 010 (0255)<br>CP243-iBUS 通讯转换器MAC: 00 69 69 69 69 9F (两位十六进制数)不用改变 |
| 提交 取消<br>大连德嘉国际 Tel:0411-82810696 Fax:0411-82813210<br>2012年10月20日<br>Version 2.0<br>返回主案单         |

➤ CP243-ibus 指示灯说明:

上排只有一个指示灯(右一),当总线工作时,它就亮起。(注: PLC 没有上电,或 ETH-ibus 模块 没有与 **S7-200 PLC** 的总线连接,该指示灯不亮)。

下排有四个指示灯 :

- 下排左一: 闪动代表有以太网(TCP)数据发往 PLC
- 下排左二: 恒亮,代表模块主板工作正常;闪动代表模块主板复位或故障状态
- 下排左三: 恒亮,代表模块与 PLC 通讯正常;闪动代表模块与 PLC 内部总线通讯处于无法
   复位以及故障状态!
- 下排左四:闪动代表有 PLC 数据发往以太网(TCP)。当长时间没有数据交换时,该指示灯
   每 10 秒左右变换一次状态(从亮变为暗,或从暗变为亮)

使用时前边要挂接 PLC(必须是西门子原装),安装好后,要将 PLC 和该模块重新上电,确保模块指示灯状态一致,方能正常工作!

# 3 MicroWin 连接设置

1. 打开 MicroWin,双击[设置 PG/PC 接口],选择如下图驱动(网卡名.TCPIP.1),选好后点击确定.

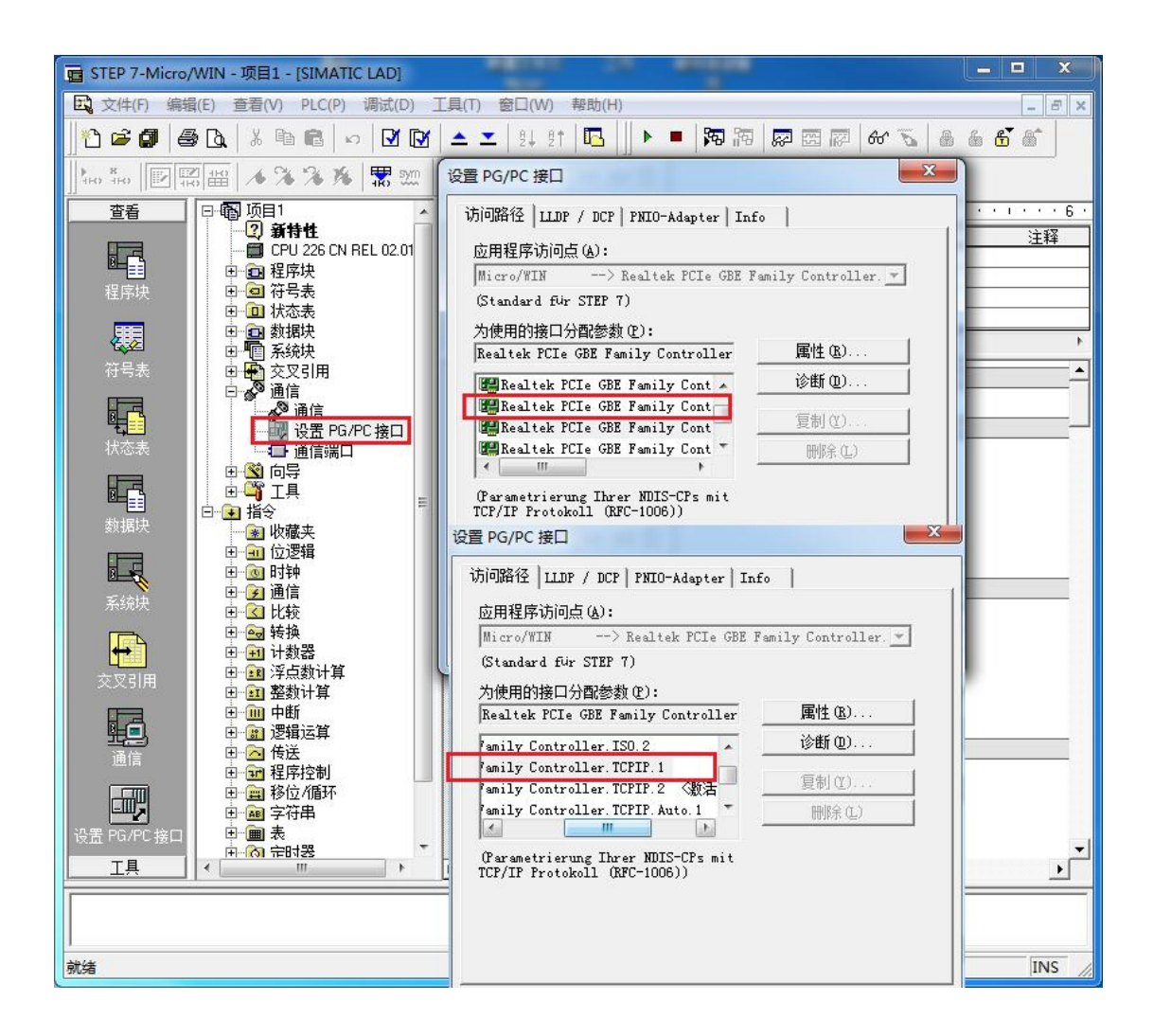

2. 在下图中双击[通信],在"远程:"框中填入 CP243u 的 IP 地址,如 192.168.1.10,然后 点击确认

| 也址 ————   |                         | Realtek PCIe GRE Family Controller TC |
|-----------|-------------------------|---------------------------------------|
| 主机:       | TJI-20140101SPKI        | □ 美机: TJ-20140101SPKI                 |
| 远程:       | 192 . 168 . 1 . 10      | CPU 226 CN REL 02.01                  |
| PLC 类型:   | CPU 226 CN REL 02.01    | 192.168.1.10                          |
|           |                         |                                       |
|           |                         | 4 1421                                |
| ▶ 随项目保存设置 | Ī                       |                                       |
| 网络参数      |                         |                                       |
| 接口:       | Realtek PCIe GBE Family |                                       |
|           | Controller.TCPIP.2      |                                       |
| 协议:       | TCP/IP                  |                                       |
| 在接招时      |                         |                                       |
| 输入接收数据超时  | 时间。通信负荷大的连接可能需要较大的超     |                                       |
| 时数值。      |                         |                                       |
|           |                         |                                       |
| 超时时间:     | 3 秒                     |                                       |
|           |                         |                                       |

MicroWin 设置完毕,现在就可以用 MicroWin 对西门子 S7-200 进行编程了!

# 4 WinCC 连接设置(以 WinCC7.3 为例)

S7-200 一般都是通过 PC\_Access (OPC server) 软件再与 WinCC 相连的。因此要首先设置 PC\_Access。但是,在设置前一定要运行一次西门子的 MicroWin,在它的设置 PG/PC 接口中 选择 "网卡名.TCPIP.1",目的是将 PC\_Access 的驱动选为 TCP/IP

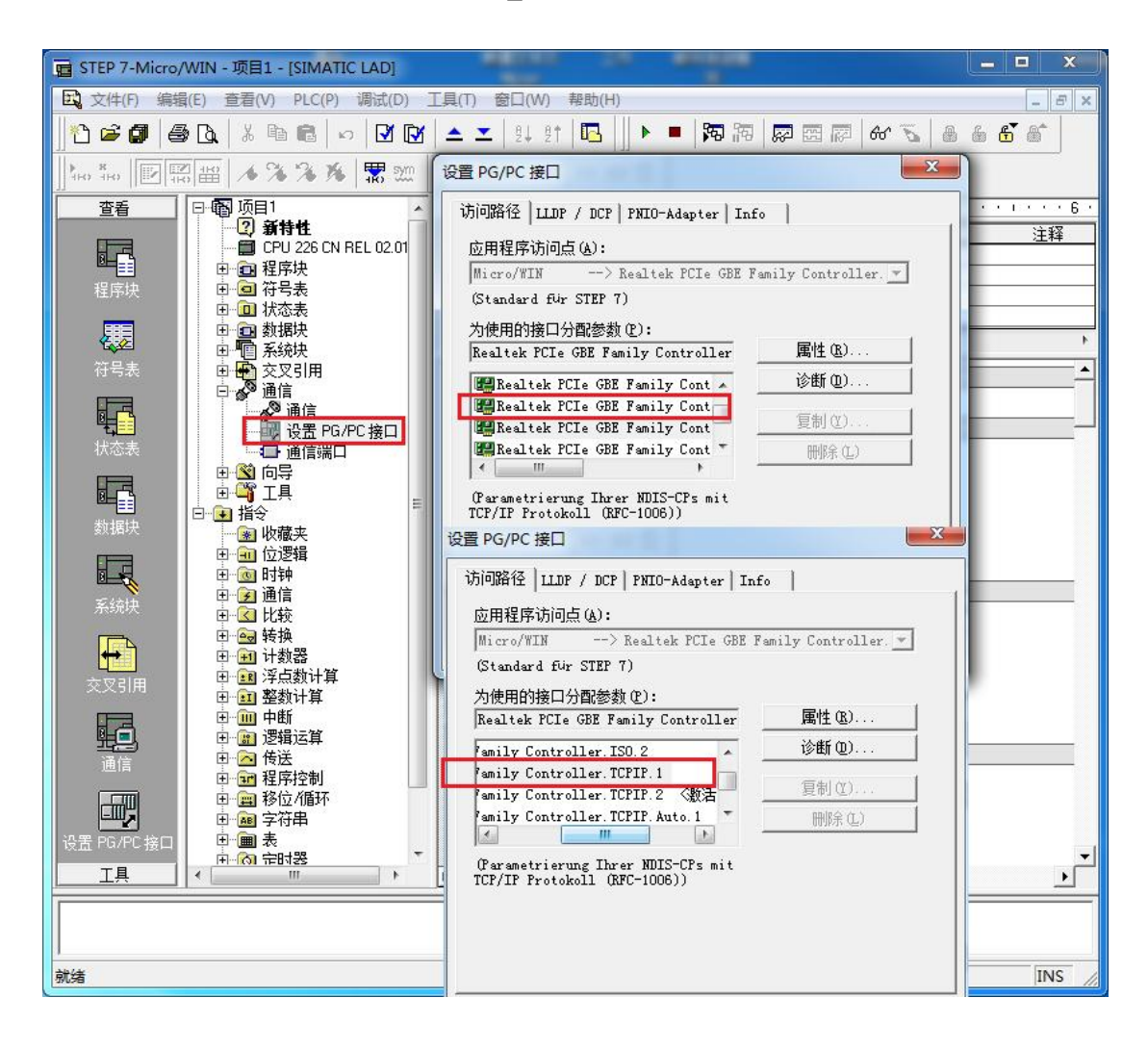

- a. **OPC**一西门子 **PC\_Access** 的设置:
- 1. 打开 PC\_Access, 见下图:

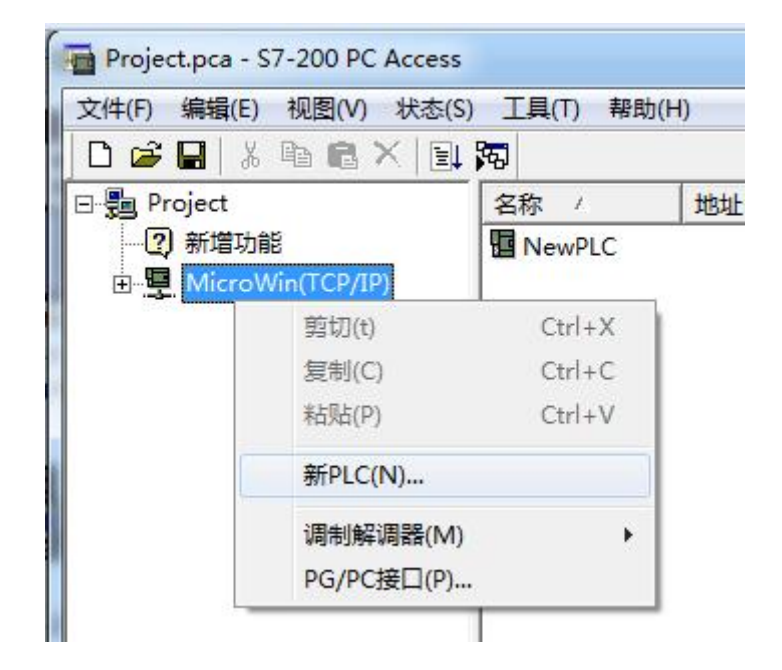

2. 用鼠标右健点击 [MicroWin(TCP/IP)],然后用鼠标左键选择 [新 PLC(N)...]

| 版<br>名称: | NewPLC       |
|----------|--------------|
| IP地址:    | 192.168.1.10 |
| TSAP     |              |
| 本地:      | 00.00        |
| 元程・      | 00.00        |

3. 填写 IP 地址: 192.168.1.10(注: 这个是 CP243i 的 IP 地址),点击确认,进入下图。

| Project.pca - S7-200 PC Acces            | ss                  |               | J  |
|------------------------------------------|---------------------|---------------|----|
| 文件(E) 编辑(E) 视图(V) 状态                     | ( <u>S) 工具(T)</u> 帮 | 助( <u>H</u> ) |    |
| 🗋 🗅 🚅 🔚 🛛 🐰 🖻 🛍 🗙 📗                      | 1 <b>3</b> 5        |               |    |
| 🖂 摱 Project                              | 名称 /                | 地址            | Ι  |
| 新增功能                                     | ×.                  |               |    |
| MicroWin(TCP/IP)                         |                     |               |    |
| NewPLC                                   |                     |               |    |
|                                          |                     |               |    |
|                                          |                     |               |    |
|                                          | <                   | •             |    |
| 测试客户机                                    |                     | 状态:关闭         | I  |
| 项目代码 / 数值                                | 时间标记                | 质量            |    |
|                                          |                     |               |    |
|                                          |                     |               |    |
| 10-10-10-10-10-10-10-10-10-10-10-10-10-1 |                     |               | -  |
| 准备机结                                     |                     |               | 1. |

4. 用鼠标点击 [NewPLC]——新(N) ——项目(I) ,如下图所示:

| 0 🗃 🖬 🐰                       | <b>B R</b> ×   E        | <b>8</b>                   |               |
|-------------------------------|-------------------------|----------------------------|---------------|
| ∃- <mark>9</mark> Project<br> | in(TCP/IP)              | 名称                         | 地址            |
|                               | 剪切(t)<br>复制(C)<br>粘贴(P) | Ctrl+X<br>Ctrl+C<br>Ctrl+V |               |
| 测试客户机                         | 新(N)                    | •                          | 文件夹(F)        |
| 项目代码                          | 删除PLC(D)                | _                          | 项目(I)<br>  原里 |
| 10                            | 重新命名(R)<br>属性(P)        |                            |               |

新建项目的对话框:

| 符号名称: | 221 00000          |       |   |
|-------|--------------------|-------|---|
| 名称:   | ITEM_VB10          |       |   |
| 代码:   | MicroWin.NewPLC.Ne | wltem |   |
| 内存位置  |                    |       |   |
| 地址:   | VB10               | 读/写   | • |
| 数据类型: | BYTE               |       |   |
| 工程单位  |                    |       |   |
| 高:    | 0.0000000          |       |   |
| 低:    | 0.0000000          |       |   |
| 说明    |                    |       |   |
| 注解:   |                    |       | * |
|       |                    |       | * |

下边做4个例子:

- (1) 名称: ITEM\_VB10, 地址: VB10, 数据类型: BYTE
- (2) 名称: ITEM\_Q0\_0, 地址: Q0.0, 数据类型: BOOL
- (3) 名称: ITEM\_I0\_2, 地址: I0.2, 数据类型: BOOL
- (4) 名称: ITEM\_MD20, 地址: MD20, 数据类型: REAL

添加完变量后,一定要存一下盘!至于文件名随便写一个或用缺省的也可

建立 4 个 ITEM 后,用鼠标安下图次序(1)(2)(3) 依次点击,就进入了测试状态

| Project.pca - S7-200 PC Access |                |      |      |        |
|--------------------------------|----------------|------|------|--------|
| 文件(E) 编辑(E) 视图(V) 状态(S)        | 工具(T) 帮助(H)    |      |      |        |
| D 🚅 🖬 👗 🛍 🖻 🗙 💷                | 3              |      |      |        |
| ⊡-∰ Project                    | 名称 / 地         | 地    | 数据类型 | 存取     |
|                                | DITEM_VB10 V   | /B10 | BYTE | RW     |
| MicroWin(TCP/IP)               | DITEM_Q0_0 Q   | 0.0  | BOOL | RW     |
| - NewPLC                       | DITEM_I0_2, IC | 0.2  | BOOL | RW     |
| 1                              | DITEM_MD20 N   | 4D20 | REAL | RW     |
|                                | ۰              |      |      | Þ      |
| 演试客户机                          |                |      | 状    | 态:关闭   |
| 项目代码 / 数值                      | 时间标记           | 质量   |      |        |
| MicroWin.NewPL                 | 08:00:00:000   | 差    |      |        |
| MicroWin.NewPL                 | 08:00:00:000   | 差    |      |        |
| MicroWin.NewPL                 | 08:00:00:000   | 差    |      |        |
| MicroWin.NewPL                 | 08:00:00:000   | 差    |      |        |
| 准备就绪                           |                |      |      | NUM // |

- b. 西门子 WinCC 的设置:
- 打开 WinCC,新建一个项目[test\_s7\_200]:,双节[变量管理] ——添加新的驱动程序 (N) ——选择 OPC.chn

![](_page_13_Picture_2.jpeg)

2. 用鼠标右键点击 [OPC Groups (OPCHN Unit #1)] ——选择[系统参数]

| 文件(E) 编辑(E) 视图(V)                                                         | 帮助( <u>H</u> )         | 2012               |            |      |             |                                        |               |       |
|---------------------------------------------------------------------------|------------------------|--------------------|------------|------|-------------|----------------------------------------|---------------|-------|
| 变量管理                                                                      | <                      | < 査找               | P          | +    | Ш           | 属                                      | >>            | >     |
| □                                                                         | col Suite              | 1<br>2<br>3        | 名称<br>【    | * II |             | <b>选择</b><br>付象类型<br>付象名和<br><b>常规</b> | 通j<br>OP      | × III |
| . OPC Groups (C                                                           | PCHN Unit #1)          | 4                  |            |      | 4           | 名称                                     | OP            |       |
| L. OPC Groups (C<br>经 结构变量                                                | DPCHN Unit #1)<br>IM 新 | 4<br>建连接           | 1.         |      | 1<br>1      | 名称<br>扁号<br>D                          | OP<br>1<br>11 |       |
| └── <mark>──</mark> OPC Groups (C<br>──────────────────────────────────── | DPCHN Unit #1)         | 4<br>建连接<br>制      |            |      | 4<br>8<br>1 | 名称<br>扁号<br>D                          | OP<br>1<br>11 | +     |
| [] OPC Groups (C<br>                                                      | DPCHN Unit #1)         | 4<br>建连接<br>制<br>贴 |            |      | I           | 名称<br>扁号<br>D                          | ОР<br>1<br>11 | *     |
|                                                                           | DPCHN Unit #1)         | 4<br>建连接<br>制<br>出 | ▶ <u> </u> |      |             | 名称<br>局号<br>D                          | OP<br>1<br>11 | *     |

| (年(上) 视图(V) 选项(Q) 帮助(H)               |                    |
|---------------------------------------|--------------------|
| ····································· |                    |
| Web Client Network                    | OPC 网络服务器(         |
| E workGroup                           |                    |
|                                       |                    |
|                                       | 浏览服务器(B            |
|                                       | 2712/2/14/3 BB (E) |
|                                       | 退出(E)              |

用鼠标双击 [\\<LOCAL>],搜索本机 OPC 服务器:选择 [S7200.OPCServer],再选择 [浏览服务器]

| ✓ OPC 条目管理器                                                                                                    |                                                                  |
|----------------------------------------------------------------------------------------------------|------------------------------------------------------------------|
| 文件(E) 视图(V) 选项(Q) 帮助(H)                                                                                                    |                                                                  |
| Microsoft Terminal Services<br>Microsoft Windows Network<br>Web Client Network<br>WorkGroup<br>CCOPC.UAWrapper.1<br>M. S7200.OPCServer<br>S.0 S7200SMART.OPCServer<br>S.0 CCOPC.XMLWrapper.1 | 计算机( <u>C</u> )…<br>OPC 网络服务器( <u>O</u> )<br>O <u>P</u> C UA 服务器 |
| WingView.View.1                                                                                                    | 浏览服务器(B)<br>退出(E)                                                |
| 从列表中选择期望的 OPC 服务器。                                                                                                    |                                                                  |

选择 [ 下一步 ]

| 过滤器:             |           |
|------------------|-----------|
| 类型: 所有类型         |           |
| ─访问权限<br>□ 读访问®) | □ 写访问(\\) |

| S7200.OPCServer | Items      | 数据类型    |
|-----------------|------------|---------|
| 🖻 📑 MicroWin    | TTEM_10_2, | 位       |
| NewPLC          | TTEM_MD20  | 32 位浮点数 |
|                 | ITEM_Q0_0  | 位。公本符号  |
|                 |            | 이꼬걘1寸둑  |
|                 |            |         |
|                 |            |         |
|                 |            |         |
|                 |            |         |
|                 |            |         |

4. 将 Items 栏中内容全部选定, 然后点击 [添加条目]

![](_page_15_Picture_3.jpeg)

选择 [ 是 ]

| 请为新的词                               | 车接输入名称:                                           |  |
|-------------------------------------|---------------------------------------------------|--|
| 1999                                |                                                   |  |
| and the second second second second | CALIFORNIA AND AND AND AND AND AND AND AND AND AN |  |
| S7200_OF                            | CServer                                           |  |
| S7200_OF                            | CServer                                           |  |

选择 [ 确定 ]

| 如下方法填写变<br>前缀  | 2<br>2<br>2<br>3<br>和 | 后缀 |
|----------------|-----------------------|----|
|                | ExampleTag            |    |
| ] 🥐 11.mcp<br> | _OPCServer            |    |
| S7200          | _OPCServer            |    |
|                |                       |    |

选择 [ 完成 ], 之后 PC\_Access 中的变量就来到 WinCC 中:

| 变量管理 《                                |    | 变量 [ S72   | 00查找      |    | P            | • |
|---------------------------------------|----|------------|-----------|----|--------------|---|
| □·· <mark>··· 变量管理</mark>             |    | 名称         | 数据类型      | 长度 | 格式调整         |   |
| ● 🍄 内部变量                              | 1  | ITEM_I0_2_ | 二进制变量     | 1  |              | 1 |
|                                       | 2  | ITEM_MD20  |           | 4  | FloatToFloat |   |
| DPC                                   | 3  | ITEM_Q0_0  | 二进制变量     | 1  |              |   |
| GPC Groups (OPCHN Unit #1)            |    | ITEM_VB10  | 无符号的 8 位值 | 1  | ByteToUnsig  |   |
|                                       |    | <b>N</b> E |           |    |              |   |
|                                       | 6  |            |           |    |              |   |
|                                       | 7  |            |           |    |              |   |
|                                       | 8  |            |           |    |              |   |
|                                       | 9  |            |           |    |              |   |
| · 参导管理                                | 10 |            |           |    |              |   |
|                                       | 11 |            | -         |    |              | - |
| 🛃 报警记录                                | 12 |            |           |    |              |   |
|                                       | 13 |            |           |    |              |   |
| · · · · · · · · · · · · · · · · · · · | 14 |            |           |    |              |   |
| ment and an                           | 15 |            |           |    |              | , |

#### 注意了:出现数据变化很慢的情况请参看下图!

![](_page_17_Figure_2.jpeg)

# 5 组态王连接设置

1. 打开组态王开发软件,选择设备→COM1

![](_page_18_Picture_2.jpeg)

2. 双击"新建",选择 S7-200 系列(TCP)→TCP

|                                                                                                    | P.SS Series        |
|----------------------------------------------------------------------------------------------------|--------------------|
|                                                                                                    | 由 SS系列             |
|                                                                                                    | E S7−1200          |
|                                                                                                    | ⊕. S7-200 (MPI)    |
|                                                                                                    |                    |
|                                                                                                    |                    |
|                                                                                                    | 田·S7-200系列         |
| and the second second s | 由-S7-200系列(DP)     |
| $( \land )$                                                                                                    |                    |
|                                                                                                    |                    |
|                                                                                                    | _ 您所选的设备           |
|                                                                                                    | 生产厂家: 西门子          |
|                                                                                                    | 设备名称: S7-200 (TCP) |
| 高级查找                                                                                                    | 通信描述, TCP          |

3. 选择 com 口号,此处选择默认值 com2

|   | 你所选择的为串行设备,请选择与                           |
|---|-------------------------------------------|
|   | 设备所连接的串口。                                 |
| R | Jerome Jero                               |
|   | └ 使用虚拟串口(GPRS设备)                          |
|   |                                           |
|   | 使用哪个虚拟串口没有限制,但是每<br>个虚拟串口只能定义同一类型的设<br>备。 |
|   |                                           |

4. 单击"下一步",输入要安装的设备的逻辑名称

| 请给要安装的设备指定唯一的逻辑名称 |
|-------------------|
| 新10设备             |
| □ 指定冗余设备          |
|                   |
|                   |
|                   |
|                   |

5. 再单击"下一步",输入设备的 IP 地址及相对于 PLC 的位置

| 在这一步,请为要安装的设备指定地址。<br>使用默认值或技地址帮助按钮取得设备地<br>址帮助信息。<br>192.168.1.10:0<br>地址帮助<br>您所指定的设备地址必<br>须在32个字节以内。 |
|----------------------------------------------------------------------------------------------------|
| 〈 ト牛 (3) 下牛 (3) 〉 助当                                                                                     |

6. 再单击"下一步",保持默认值,直接单击"下一步"

| 尝试恢复间隔:          |
|------------------|
|                  |
| 較大恢复时间:<br>24 小时 |
| ☞ 使用动态优化         |

7. 单击"完成",就配置了一个"TCP"设备。

| 你所要安装的设备信息:              |
|--------------------------|
| 设备信息                     |
| 新设备为 西门子 生产的 S7-200(TCP) |
| ・                        |
| 设备这辑名: 新10设备             |
| 设备地址:192.168.1.10:0      |
|                          |
| 通讯方式: TCP                |
|                          |
| ▶ 自动建变量                  |
|                          |

至此,就完成了 PLC 与组态王的连接。

### 6 力控连接设置

 打开组态软件,进入开发系统,打开 "I0 设备组态"→ "PLC"→ "SIEMENS"→ "S7-200 TCP 协议",画面如下:

![](_page_22_Figure_2.jpeg)

 第一步:基本参数配置,定义设备名称,修改更新周期。(更新周期一定要修改为250毫 秒以上!)

| <br>设备名称: DO1                |                     |
|------------------------------|---------------------|
| 设备描述:                        |                     |
| 更新周期: 250                    | 臺秒 ▼                |
| 超时时间: 3<br>设备地址:             | 秒 •                 |
| 通信方式:<br>TCP/IP网络<br>故障后恢复查询 | •                   |
| 周期: 300 秒 🗌 最大时              | 限: <sup>60</sup> 分钟 |
| ☑ 独占通道                       | 高级                  |

3. 第二步:通讯参数。设备 IP 地址: 192.168.1.10,端口号: 102

| 设备IP地址: 192.168.                                                     | 1.10 端口: 102     |
|----------------------------------------------------------------------|------------------|
| <ul> <li>□ 启用备用通道</li> <li>备用III地址:</li> <li>□ 主通道恢复后自动回切</li> </ul> |                  |
| □本机网卡冗余<br>本机网卡IP地址:<br>备用网卡IP地址:                                    | 端口: 0<br>) 端口: 0 |
| □ 连续采集失败 <sup>3</sup>                                                | 次后重新初始化链接        |

4. 点击完成,现在你的 PLC 可以与力控软件连接了。

| <br>TSAP (PLC): | 10.00 |  |
|-----------------|-------|--|
| TSAP (PC):      | 10.11 |  |
|                 |       |  |
|                 |       |  |
|                 |       |  |
|                 |       |  |